# **Kibana**

### **Reference Guide**

This user reference guide includes instructions for the use of Kibana within the PIEE environment. For further instructions on the use of Kibana, please visit <a href="https://www.elastic.co/guide/en/kibana/7.17/index.html">https://www.elastic.co/guide/en/kibana/7.17/index.html</a>.

## **Table of Contents**

| Elastic User Guide                                       | 2  |
|----------------------------------------------------------|----|
| Dashboards                                               | 2  |
| Collaborative Spaces                                     | 5  |
| Creating and Editing a Collaborative Space               | 5  |
| Sharing from a Personal Space to a Collaborative Space   |    |
| Sharing Saved Objects from User to User                  |    |
| How to share Saved Objects from one User to another User | 17 |
| User One (Exporting)                                     |    |
| User Two (Importing)                                     |    |
| Viewing Report Data                                      | 23 |
| Navigation                                               | 23 |
| View Report Data                                         | 24 |
| Filtering Report Data                                    | 25 |
| Navigation                                               | 25 |
| Filter Report Data                                       | 27 |
| Option 1: Lucene Queries                                 |    |
| Option 2: Guided Filtering                               |    |
| Option 3: Query DSL                                      |    |
| Exporting Report Data                                    |    |
| Searches                                                 |    |
| Navigation                                               |    |
| Save Search                                              |    |
| Open Saved Search                                        |    |
| Index Patterns                                           |    |
| Navigation                                               |    |

| /iewing Index Patterns    | 5 |
|---------------------------|---|
| Creating An Index Pattern | 5 |

## Elastic User Guide

| All topics                   |    |
|------------------------------|----|
| Kibana Guide:                |    |
| 7.17                         | ~  |
| What is Kibana?              |    |
| What's new in 7.17           |    |
| Kibana concepts              | >  |
| Quick start                  |    |
| Set up                       | >  |
| Production considerations    | >  |
| Discover                     | >  |
| Dashboard and visualizations | >  |
| Copuse                       | ς. |

To view Elastic's Kibana user guide, navigate to <u>https://www.elastic.co/guide/en/kibana/7.17/index.html</u>. Navigate to the bottom of the page and utilize the navigational menu to access training materials relevant to 7.17.1.

## <u>Dashboards</u>

The user may customize the Kibana dashboard to display a collection of searches and visualizations.

| Da | ashboards                               |                                                                                                    |      | Create dashboard |
|----|-----------------------------------------|----------------------------------------------------------------------------------------------------|------|------------------|
| Q  | Search                                  |                                                                                                    |      | Tags ∨           |
|    | Title                                   | Description                                                                                                    | Tags | Actions          |
|    | EDA CLIN ADDR SYN DISA GF               | This report contains all the addresses found on the Synopsis XML.                                                           |      | Ø                |
|    | EDA CLIN LOA DELIVERY SYN DISA GF       | This report contains delivery data for Synopsis<br>Line Item.                                                               |      | Ø                |
|    | EDA CLIN LOA REPEAT ELEMENT SYN DISA GF | This report contains data for line of accounting<br>for the Synopsis XML that can exist one or more<br>times within an XML. |      | Ø                |
|    | EDA CLIN LOA SYN DISA GF                | This report contains data for line of accounting<br>from Synopsis XML.                                                      |      | Ø                |
|    | EDA CONTRACT SYN DISA GF                | This report contains contractual information<br>from Synopsis XML.                                                          |      | Ø                |
| _  | NAVEAO EDA OED Olivies                  | This report contains data for GFP clauses found                                                                             |      | A                |

Select the Create dashboard button to customize the dashboard view.

|                | <b>1</b>           |  |  |
|----------------|--------------------|--|--|
| Add your fire  | t visualization    |  |  |
| Create content | that tells a story |  |  |
| about y        | our data.          |  |  |
|                |                    |  |  |

To add a saved visualization to the dashboard, select the **Add from library** button.

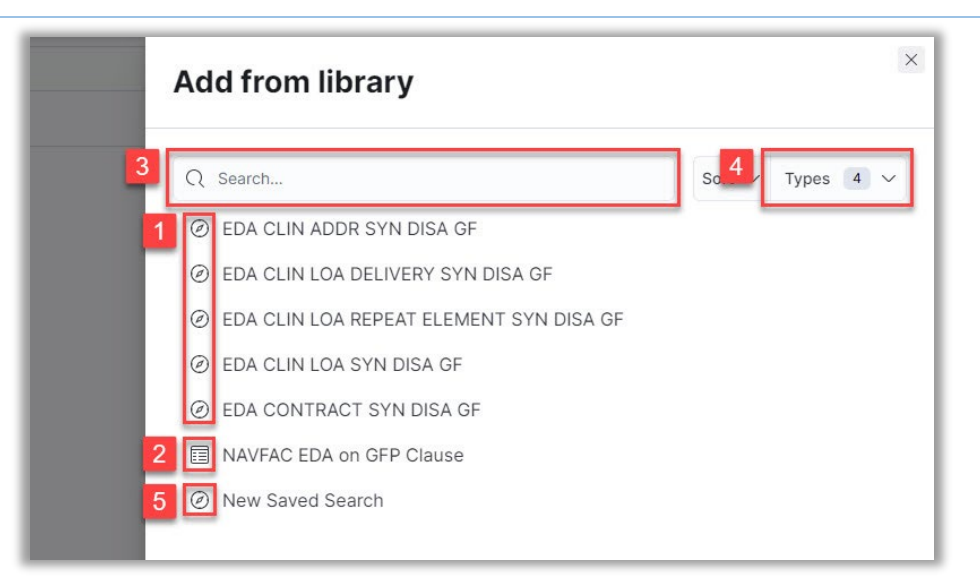

All available saved visualizations and searches are displayed by default.

- 1. Saved visualizations may be selected to add to the dashboard.
- 2. Saved searches may be selected to add to the dashboard.
- 3. Visualizations and searches may be located using the **Search** field.
- 4. Available items may be filtered using the **Types** dropdown menu.
- 5. A new search may be created using the **New Saved Search** option.

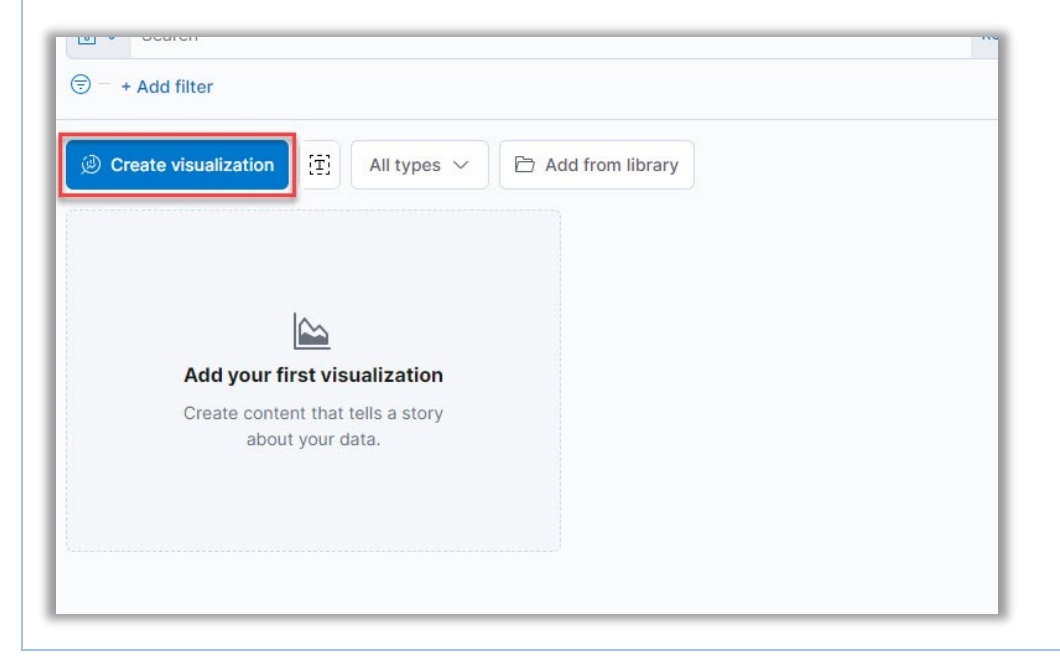

To create a new visualization, select the **Create visualization** button.

Select the desired visualization type from the **Visualization Type** dropdown menu. For more information on creating a visualization, please visit <a href="https://www.elastic.co/guide/en/kibana/7.17/dashboard.html">https://www.elastic.co/guide/en/kibana/7.17/dashboard.html</a>.

Select **Save** from the Kibana toolbar to save the new dashboard.

| ew Dashboard 🗸 🗸          |                                     | × | changes | Options | Share | Sw |
|---------------------------|-------------------------------------|---|---------|---------|-------|----|
|                           | Save dashboard                      |   | minutes |         |       |    |
| 1                         | Title                               |   |         |         |       |    |
| All types 🗸 🖻 Add from li | Description                         | 1 |         |         |       |    |
|                           |                                     |   |         |         |       |    |
|                           |                                     |   |         |         |       |    |
| 3                         | Tags 🗸 🗸                            | 1 |         |         |       |    |
| No results found          | Store time with dashboard           | 1 |         |         |       |    |
|                           | each time this dashboard is loaded. |   |         |         |       |    |
|                           | Ca Save                             |   |         |         |       |    |

- 1. Enter the dashboard name in the Title field.
- 2. Add a description in the Description field, if desired.
- 3. Add any desired metadata from the Tags dropdown menu.
- 4. To store the time period specified in the time filter, enable Store time with dashboard.
- 5. Select **Save** to save the dashboard.

## **Collaborative Spaces**

#### **Creating and Editing a Collaborative Space**

1. Access Kibana (e.g., via AT-AT)

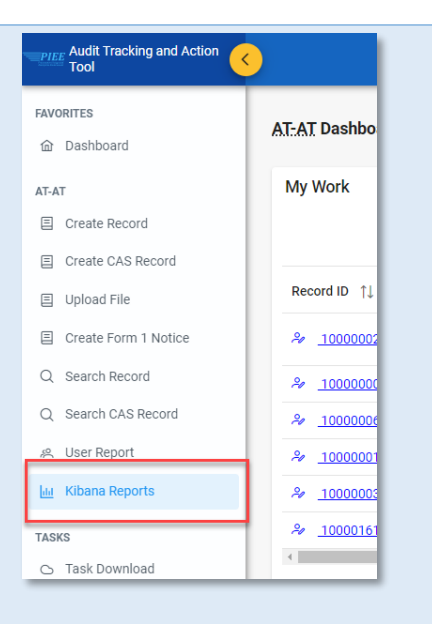

2. Click the small green square with initials in the top left of the page.

| 😔 elastic    |        |
|--------------|--------|
| BH Dashboard |        |
| Dashboards   | 🕀 Crea |
| O course     |        |

3. Click "Module' Collaborative Space" (e.g., AT-AT Collaborative Space).

| = | AS Dashboard                 |                  |  |
|---|------------------------------|------------------|--|
| c | Change current space         | Create dashboard |  |
| - | AT-AT Collaborative<br>Space |                  |  |
|   | вн                           | Tags 🗸           |  |
|   | -                            |                  |  |

4. The "Dashboards" page displays (if it is blank the user is prompted to create a Dashboard). Rather than clicking "Create Dashboard", click the 3 lines in the top left of the page and navigate to "Discover".

| AS Dashboard                   |  |
|--------------------------------|--|
| Click S<br>Recently vic here ~ |  |
| Retranges Teal                 |  |
| 📕 Analytics 🗸 🗸                |  |
| Overview                       |  |
| Discover                       |  |
| Dashboard                      |  |
| Canvas                         |  |

5. Search for fields in the "Search field names" bar. Add fields by clicking the "+" button.

| 😔 elastic                                |                   |
|------------------------------------------|-------------------|
| AS Discover Brittan                      | ny's Test 🗸       |
| 🖫 🗸 Search                               |                   |
| 🕞 – + Add filter                         | Search here       |
| atat_records* $ \smallsetminus $         | 52,095 hits       |
| Q Search field names                     | i≣ Columns        |
|                                          | Record            |
| Filter by type 0                         | 27 🗌 100023       |
| ✓ Selected fields                        | 4 100024          |
| t Record ID                              | 2 🗍 100025        |
| (t) Agency                               | ∠ □ 100025        |
| t Contractor Name                        |                   |
| Report Date                              | 21 100025         |
| ✓ Available fields                       | 383               |
| Popular                                  | 2 100025          |
| t CO DoDAAC                              | d field as column |
| t CO Name                                | 2 100025          |
| t Cognizant CMO                          | 100025            |
| t Cognizant DCMA/Other Contrac<br>Office | Add to 100025     |
| t Contracting Office                     | search 100026     |
| t DCAA Audit Report Number               | 2 0 100026        |

6. A table on the right side of the page is populated with the columns and data correlated to the fields added.

| AS Discover Brittany's Test V    |                                                            |                           | Options New Open             | Share Inspect 🕃 Save |  |  |  |  |
|----------------------------------|------------------------------------------------------------|---------------------------|------------------------------|----------------------|--|--|--|--|
| Search                           |                                                            |                           |                              | KQL C Refresh        |  |  |  |  |
| ি = + Add filter                 |                                                            |                           |                              |                      |  |  |  |  |
| atat_records* ∨ ←                | 52,095 hits C Reset search                                 |                           |                              |                      |  |  |  |  |
| Q Search field names             | Q Search field names 🗰 Columns 🛊 Sort fields 🖾 Full screen |                           |                              |                      |  |  |  |  |
|                                  | Record ID ~                                                | Agency ~                  | Contractor Name ~            | Report Date 🗸 ˆ      |  |  |  |  |
| Filter by type 0 V               | 27 100023962                                               | DEFENSE CONTRACT MANAGEME | EG&G NATIONAL SECURITY AND   | 12/03/2012           |  |  |  |  |
| ✓ Selected fields 4 <sup>^</sup> | <i>⊾</i> <sup>™</sup> □ 100024056                          | DEFENSE CONTRACT MANAGEME | LM TSS ENGINEERING SERVICES  | 09/25/2012           |  |  |  |  |
| t Record ID                      | ∠" □ 100025765                                             | DEFENSE CONTRACT MANAGEME | SHARED RESOURCES INC         | 08/18/2013           |  |  |  |  |
| t Agency                         | ⊿ 🗌 100025820                                              | DEFENSE CONTRACT MANAGEME | NGIS HEADQUARTERS            | 09/27/2011           |  |  |  |  |
| t Contractor Name                | دٍ™ 🚺 100025854                                            | DEFENSE CONTRACT MANAGEME | NGIS HEADQUARTERS            | 01/30/2012           |  |  |  |  |
| Report Date                      | ∠ <sup>2</sup> □ 100025867                                 | DEFENSE CONTRACT MANAGEME | NGIS INTELLIGENCE SYSTEMS DI | 02/20/2018           |  |  |  |  |
| V Available fields 383           | 3 0 100005070                                              | DEFENSE CONTRACT MANAGEME |                              | 11/10/0014           |  |  |  |  |

7. After all fields have been added, click the "Save" button in the top right of the page.

| AS Discover Brittany's Test                  | $\checkmark$                                                  |     |             |                           | Options        | New Open        | Share    | Inspect | 🖪 Save |
|----------------------------------------------|---------------------------------------------------------------|-----|-------------|---------------------------|----------------|-----------------|----------|---------|--------|
| 😰 🗸 Search Kol 😋                             |                                                               |     |             |                           |                |                 |          |         |        |
| · ⇒ Add filter                               |                                                               |     |             |                           |                |                 |          |         |        |
| atat_records* V 🗧 52,095 hits C Reset search |                                                               |     |             |                           |                |                 |          |         |        |
| Q Search field names                         | Q Search field names III Columns ♦ Sort fields [] Full screen |     |             |                           |                |                 |          |         |        |
|                                              |                                                               |     | Record ID ~ | Agency ~                  | Contractor Nar | me              | ~ Report | Date    | ~ 1    |
| Filter by type 0                             |                                                               | 2   | 100023962   | DEFENSE CONTRACT MANAGEME | EG&G NATIONA   | AL SECURITY AND | 12/03/2  | 2012    |        |
| ✓ Selected fields 4                          | î.                                                            | 2 🔾 | 100024056   | DEFENSE CONTRACT MANAGEME | LM TSS ENGIN   | EERING SERVICES | 09/25/2  | 2012    |        |

8. A 'Save search' pop-up displays. The "Title" field is required. Toggle ON the "Save as new search" switch. Click the "Save" button, the window closes.

| AS Discover Brittany's T        | est 🗸 |              |                    | Options New Open         | Share Inspect 🕃 Save |
|---------------------------------|-------|--------------|--------------------|--------------------------|----------------------|
| Search                          |       |              |                    |                          | KQL C Refresh        |
| 🗇 - + Add filter                |       |              |                    |                          |                      |
| atat_records* $$                | ,     | 52,095 hits  | Save search        |                          |                      |
| Q Search field names            |       | Columns      | Title              |                          |                      |
| Eilter by type 0                | ~     | Record II)   | DCMA Test          | irractor Name 🗸 🗸 🗸      | Report Date 🗸 🕯      |
| Piller by type                  |       | 2 🗌 10002356 |                    | S NATIONAL SECURITY AND  | 12/03/2012           |
| ✓ Selected fields               | 4     | 2 🗌 100024(  | Description        | SS ENGINEERING SERVICES  | 09/25/2012           |
| t Record ID                     |       | 2 🗍 10002576 |                    | RED RESOURCES INC        | 08/18/2013           |
| t Agency                        |       | 2 1000258    |                    | HEADQUARTERS             | 09/27/2011           |
| t Contractor Name               |       | 2 1000258    |                    | HEADQUARTERS             | 01/30/2012           |
| Report Date                     |       | 2 1000256    |                    | UNITELLIGENCE SYSTEMS DI | 02/20/2018           |
| Available fields                | 383   | 2 0 1000200  | 1                  |                          | 11/10/0014           |
| Popular                         |       | 10002585     | Save as new search | SINTELLIGENCE STSTEMS DI | 11/18/2014           |
| f CO DoDAAC                     |       | 2 10002588   |                    | HOME OFFICE (HA)         | 01/05/2015           |
| t CO Name                       |       | 2 🗍 1000258  | Cancel Save        | S DSD/DTD SYSTEMS (HT)   | 08/03/2015           |
| t Cognizant CMO                 |       | 2 1000258    |                    | HOME OFFICE (HA)         | 12/22/2014           |
| t Cognizant DCMA/Other Contract |       |              |                    |                          |                      |

9. Click the 3 lines in the top left of the page and navigate to "Dashboard".

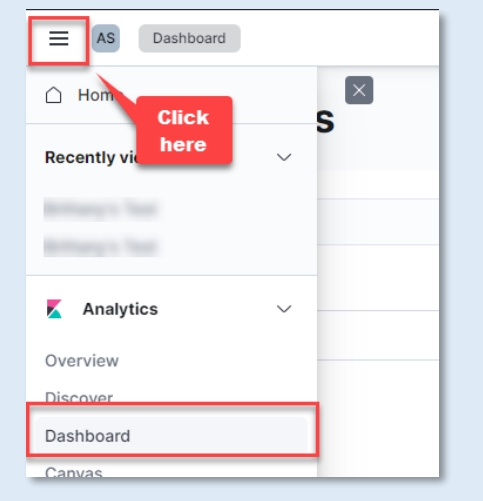

10. The 'Dashboards' page displays, click the "Create Dashboard" button in the top right (if the 'Dashboards' page is empty, the create button may be in the center of the page).

| Dashboards |             |      | + Create dashboar |
|------------|-------------|------|-------------------|
| Q Search   |             |      | Tags              |
| Title      | Description | Tags | Action            |
|            |             |      |                   |

11. An 'Editing New Dashboard' page displays, click the "Add from library" button to add saved search to the Dashboard.

| AS Dashboard Editing New Dashboard                                                                                                    |                 | Options Share Switch to view mode | Save      |
|----------------------------------------------------------------------------------------------------|-----------------|-----------------------------------|-----------|
| 🖫 🗸 Search                                                                                                    | KQL 🛗 🗸 Last 15 | 5 minutes Show dates              | C Refresh |
| · → Add filter                                                                                                    |                 |                                   |           |
| Create visualization (☆) All types ∨ Add from library Add from library Add your first visualization Create content that tells a story about your data. |                 |                                   |           |

12. An "Add from Library" sidebar displays, click the search saved earlier in these steps (e.g., search titled "DCMA Test"). The Dashboard will reload in the background. Click the "x" in the top right of the sidebar to close it.

| AS Dashboard Editing New Dashboard                                                    | Options Share Switch to view mode Save          |
|---------------------------------------------------------------------------------------|-------------------------------------------------|
| <ul> <li>E ✓ Search</li> <li>Search</li> </ul>                                        | Add from library                                |
| Create visualization                                                                  | Q Search     Sort ~ Types 4 ~       Ø DCMA Test |
| Add your first visualization<br>Create content that tells a story<br>about your data. |                                                 |

13. The 'Editing New Dashboard' page displays a table with the results from the saved search. At this point, if visualizations are desired, those can be added by clicking the "Create visualization" button.

| Editing New Dashboard                  | $\checkmark$                         | Unsaved changes Options St                   | hare Switch to view mode | Save                |  |  |
|----------------------------------------|--------------------------------------|----------------------------------------------|--------------------------|---------------------|--|--|
| Search                                 | KQL                                  | Last 15 minutes                              | Show dates               | ි Refresh           |  |  |
| 🗇 - + Add filter                       |                                      |                                              |                          |                     |  |  |
| ③ Create visualization (注) All types ∨ |                                      |                                              |                          |                     |  |  |
| DCMA Test                              |                                      |                                              | 5                        | ĝ<br>2095 documents |  |  |
| 🗉 Columns 🗘 Sort fields 🛄 Full screen  |                                      |                                              |                          |                     |  |  |
| Record ID ~                            | Agency ~                             | Contractor Name ~                            | Report Date              | ~ ^                 |  |  |
| e <sup>n</sup> 0100023962              | DEFENSE CONTRACT MANAGEMENT AGENCY ( | EG&G NATIONAL SECURITY AND DEFENSE SEG       | 12/03/2012               |                     |  |  |
| 100024056                              | DEFENSE CONTRACT MANAGEMENT AGENCY ( | LM TSS ENGINEERING SERVICES                  | 09/25/2012               |                     |  |  |
| 2 100025765                            | DEFENSE CONTRACT MANAGEMENT AGENCY ( | SHARED RESOURCES INC                         | 08/18/2013               |                     |  |  |
| 21 100025820                           | DEFENSE CONTRACT MANAGEMENT AGENCY ( | NGIS HEADQUARTERS                            | 09/27/2011               |                     |  |  |
| 2 100025854                            | DEFENSE CONTRACT MANAGEMENT AGENCY ( | NGIS HEADQUARTERS                            | 01/30/2012               |                     |  |  |
| 2 100025867                            | DEFENSE CONTRACT MANAGEMENT AGENCY ( | NGIS INTELLIGENCE SYSTEMS DIVISION (ISD/CID) | 02/20/2018               |                     |  |  |
| 21 100025872                           | DEFENSE CONTRACT MANAGEMENT AGENCY ( | NGIS INTELLIGENCE SYSTEMS DIVISION (ISD/CID) | 11/18/2014               |                     |  |  |
| I 100025881                            | DEFENSE CONTRACT MANAGEMENT AGENCY ( | NGIS HOME OFFICE (HA)                        | 01/05/2015               |                     |  |  |
| 2 <sup>n</sup> □ 100025892             | DEFENSE CONTRACT MANAGEMENT AGENCY ( | NGIS DSD/DTD SYSTEMS (HT)                    | 08/03/2015               | v                   |  |  |
| Rows per page: 100 🗸                   |                                      |                                              | < 1                      | 2345 ]              |  |  |

14. Click the "Save" button in the top right corner to save to the 'Module' Collaborative Space dashboard.

| AS Dashboard Editing New Dashboard | $\checkmark$                         | Unsaved changes Options Sh                   | are Switch to view mode Save |
|------------------------------------|--------------------------------------|----------------------------------------------|------------------------------|
| 🗈 🗸 Search                         | KQL                                  | 🛗 🗸 Last 15 minutes                          | Show ates C Refresh          |
| 🗐 — + Add filter                   |                                      | CI                                           | ick to save report to        |
| Ø Create visualization             | Add from library                     |                                              | ashboard                     |
| DCMA Test                          |                                      |                                              | ලි<br><b>52095</b> documents |
| Record ID                          | Agency                               | Contractor Name ~                            | Report Date                  |
| 2 100023962                        | DEFENSE CONTRACT MANAGEMENT AGENCY ( | EG&G NATIONAL SECURITY AND DEFENSE SEG       | 12/03/2012                   |
| 2 0100024056                       | DEFENSE CONTRACT MANAGEMENT AGENCY ( | LM TSS ENGINEERING SERVICES                  | 09/25/2012                   |
| 2 0100025765                       | DEFENSE CONTRACT MANAGEMENT AGENCY ( | SHARED RESOURCES INC                         | 08/18/2013                   |
| 2 100025820                        | DEFENSE CONTRACT MANAGEMENT AGENCY ( | NGIS HEADQUARTERS                            | 09/27/2011                   |
| 2 100025854                        | DEFENSE CONTRACT MANAGEMENT AGENCY ( | NGIS HEADQUARTERS                            | 01/30/2012                   |
| 2 100025867                        | DEFENSE CONTRACT MANAGEMENT AGENCY ( | NGIS INTELLIGENCE SYSTEMS DIVISION (ISD/CID) | 02/20/2018                   |
| ♪ □ 100025872                      | DEFENSE CONTRACT MANAGEMENT AGENCY ( | NGIS INTELLIGENCE SYSTEMS DIVISION (ISD/CID) | 11/18/2014                   |
| ♪ □ 100025881                      | DEFENSE CONTRACT MANAGEMENT AGENCY ( | NGIS HOME OFFICE (HA)                        | 01/05/2015                   |
| ♪ □ 100025892                      | DEFENSE CONTRACT MANAGEMENT AGENCY ( | NGIS DSD/DTD SYSTEMS (HT)                    | 08/03/2015 ~                 |
| Rows per page: 100 🗸               |                                      |                                              | < 1 2 3 4 5 <u>}</u>         |

15. The 'Save Dashboard' pop-up displays. The "Title" field is required ("Description" is optional). Click the "Save" button.

| AS Dashboard Editing New Dashboard     | <b>~</b>    | Unsaved changes                       | Options SI         | hare Switch to view mo | de 🔀 Save            |
|----------------------------------------|-------------|---------------------------------------|--------------------|------------------------|----------------------|
| Search                                 |             | KQI                                   |                    | Show date              | es C Refresh         |
| 🗇 - + Add filter                       |             | Save dashboard                        |                    |                        |                      |
| ③ Create visualization (注) All types ∨ | 🖻 Add fre   | Title<br>DCMA Test                    |                    |                        |                      |
| DCMA Test                              |             | Description                           |                    |                        | 窗<br>52095 documents |
| Record ID                              | Agency      |                                       | ~                  | Report Date            | ~ *                  |
| A 🗍 100023962                          | DEFENSE CO  |                                       | D DEFENSE SEG      | 12/03/2012             | -                    |
| → □ 100024056                          | DEFENSE CO  |                                       | is                 | 09/25/2012             |                      |
| 2 🗍 100025765                          | DEFENSE CO  | Tage                                  |                    | 08/18/2013             |                      |
| 2 🔲 100025820                          | DEFENSE CO  | lays                                  |                    | 09/27/2011             |                      |
| ⊅ 🔲 100025854                          | DEFENSE CO  | · · · · · · · · · · · · · · · · · · · |                    | 01/30/2012             |                      |
| 2 🔲 100025867                          | DEFENSE CO  | X Store time with dashboard           | DIVISION (ISD/CID) | 02/20/2018             |                      |
| 2 🗍 100025872                          | DEFENSE CO  | each time this dashboard is loaded.   | DIVISION (ISD/CID) | 11/18/2014             |                      |
| 2 🔲 100025881                          | DEFENSE CO  | Cancel                                |                    | 01/05/2015             |                      |
| 7 🗍 100025892                          | DEFENSE COL | Cancer                                |                    | 08/03/2015             |                      |
| Rows per page: 100 🗸                   |             |                                       |                    |                        | 123452               |

NOTE: The "Title" entered displays on the 'Module' Collaborative Space dashboard and will be visible to other 'Module' users.

16. The new report now displays in the list on the 'Dashboards' page. Any changes to this report will reflect for all '*Module*' users – and all '*Module*' users can make changes to the report. This is what makes the collaborative space different than each individual user's personal dashboard.

| Dashboards                                                                                                    |             |      | Create dashboard |
|----------------------------------------------------------------------------------------------------|-------------|------|------------------|
| Q Search                                                                                                    |             |      | Tags \           |
| Title                                                                                                    | Description | Tags | Action           |
| Strengt Tax                                                                                                    |             |      | Ø                |
| and the second second second second second second second second second second second second second second second |             |      |                  |

Sharing from a Personal Space to a Collaborative Space

1. Access Kibana (e.g., via AT-AT)

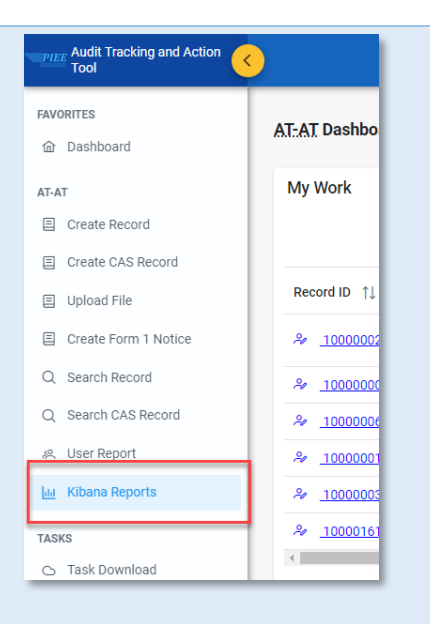

2. Click the 3 lines in the top left of the page and navigate to "Stack Management".

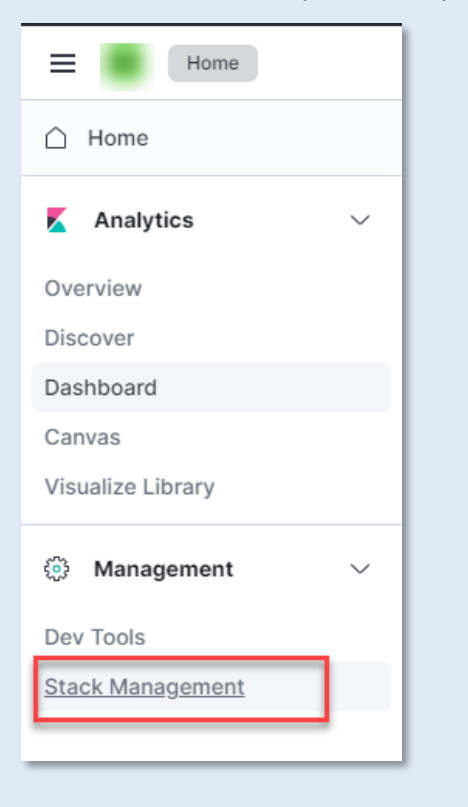

3. The Stack Management page displays. Click the "Saved Objects" link.

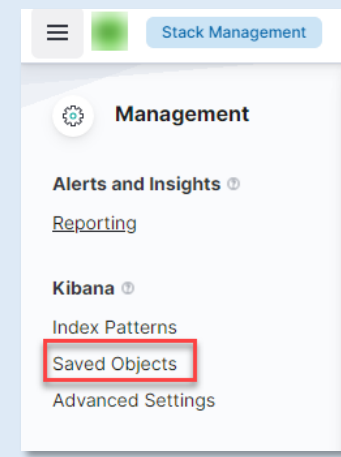

4. The Saved Objects page displays. Select "Types" to filter the list of available saved objects (e.g., Dashboard, Search, Lens).

| Save   | ed Objects                                                                      |                             | C <sup>i</sup> Refresh 신 Im | port 🛆 Export 39 objects |
|--------|---------------------------------------------------------------------------------|-----------------------------|-----------------------------|--------------------------|
| Manage | and share your saved objects. To edit the underlying data of an object, go to i | its associated application. |                             |                          |
| Q type | e:(dashboard or search or lens)                                                 |                             | S Type 3 V Tags V           | 🖞 Delete 🛛 Export 🗸      |
| Тур    | e Title                                                                         | Tags                        | Q                           | Actions                  |
|        | ATAT - AUDIT - Semi-Annual Closed                                               |                             | ✓ dashboard (18)            |                          |
|        | ATAT - AUDIT - Unresolved Audits over 6 Months Dashboard                        |                             | ✓ lens (4)                  | 000                      |
|        | ATAT - AUDIT - Audits By Status                                                 |                             | Search (17)                 |                          |
| 0 3    | ATAT - FICR - FICR Negotiation Status                                           |                             | config (2)                  |                          |
| 0 3    | ATAT - CBS - CBS Determination Status                                           |                             | uri (0)                     |                          |
|        | ATAT - AUDIT - Audit List                                                       |                             | query (3)                   |                          |
|        | ATAT - AUDIT - Semi-Annual Open                                                 |                             | tag.(0)                     | 000                      |
|        |                                                                                 |                             | canvas-element (0)          |                          |
| 0 5    | ATAT - FORM 1 - DCAA Form 1 Status Report                                       |                             | canvas-workpad (0)          | 000                      |
| 0 5    | ATAT - FORM 1 - DCMA Form 1 Status Report                                       |                             | connector (0)               |                          |
| 0 .    | ATAT - AUDIT - Top Level Dashboard                                              |                             | rule (0)                    | 000                      |
|        |                                                                                 |                             | visualization (4)           |                          |
|        | ATAT - AUDIT - Inquiry by Type of Audit                                         |                             | map (0)                     | 000                      |
|        | ATAT - AUDIT - Summary by Type of Audit                                         |                             | C3696 (0)                   |                          |
| 0 5    | ATAT - AUDIT - Individual Contract Inquiry                                      |                             |                             |                          |

#### 5. Click the 3 dots for All Actions and select "Copy to Space" or the "Copy" icon for the saved object to be shared to the Collaborative Space.

| 3  | ATAT - AUDIT - Added/Deleted Dashboard                     |                               |
|----|------------------------------------------------------------|-------------------------------|
| 5  | ATAT - CAS - CAS Initial and Revised DS by Priority Status |                               |
| 5  | ATAT - CAS - CAS Noncompliance Actions by Priority Status  | ର୍ <u>Inspect</u> All actions |
| 33 | ATAT - CAS - CAS ROI Settled/COFD Cost Impact Amounts      | @ Relationships               |
| 5  | Resolved Records                                           | Copy to space                 |
| ø  | ATAT - TOP COGNIZANT DCMA/OTHER CONTRACTING OFFICE         | 0                             |
| ١  | ATAT - FORM 1 - APPROVAL STATUS                            | 00 🗋                          |
| ١  | ATAT - FORM 1 - TYPE, KIND, CATEGORY                       | 0                             |
| ١  | ATAT - TOP REGION/COMMAND                                  | 00                            |
| Ø  | CAS ROI Settled/COFD Cost Impact Amounts                   |                               |
| 0  | ATAT - AUDIT - Semi-Annual Closed                          |                               |

- 6. The Copy to space sidebar displays.
  - 1. Click the "Check for existing objects" radio button.
  - 2. Click the "Request action on conflict" sub-radio button.

  - Select the Space to be shared to.
     Click the "Copy to 1 Space" button.

|         | opy to space                                        |   |
|---------|-----------------------------------------------------|---|
| 📅 A1    | AT - CAS - CAS ROI Settled/COFD Cost Impact Amounts |   |
| Сору    | options                                             |   |
| 0       | Create new objects with random IDs                  | ٩ |
| 0       | Check for existing objects                          | 1 |
| 2       | Automatically overwrite conflicts                   |   |
|         | Request action on conflict                          |   |
| Relatio | onship                                              |   |
| ~       | Include related objects                             | ٩ |
| Select  | spaces 3                                            |   |
|         |                                                     |   |
| ~       | AS AT-AT Collaborative Space                        | ę |
| × (     | AT-AT Collaborative Space                           | ę |
| ~       | AT-AT Collaborative Space                           | ę |
| ~       | AT-AT Collaborative Space                           | ę |
| ~ (     | AT-AT Collaborative Space                           | 6 |

7. The Results of the copy display, expand the section and review and resolve any conflicts. Click the "Finish" button.

| Copy to :         | space                                      |                  | ×                 |  |  |  |  |  |
|-------------------|--------------------------------------------|------------------|-------------------|--|--|--|--|--|
| 📅 ATAT - CAS - C  | AS ROI Settled/C                           | OFD Cost Impact  | Amounts           |  |  |  |  |  |
| Check for exis    | ting objects                               |                  |                   |  |  |  |  |  |
| × Automatically   | × Automatically overwrite conflicts        |                  |                   |  |  |  |  |  |
| ✓ Include related | $\checkmark$ Include related saved objects |                  |                   |  |  |  |  |  |
| Results           |                                            |                  |                   |  |  |  |  |  |
| ✓ AS AT-AT Co     | llaborative Space                          |                  | (resolve all) 🛆 6 |  |  |  |  |  |
| 🗑 ATAT - CAS - C  | AS ROI Settled/COF                         | D Cost Impact Am | 🔿 Overwrite? 🛆    |  |  |  |  |  |
| A atat_records*   |                                            |                  | 🔵 Overwrite? 🛕    |  |  |  |  |  |
| ATAT - TOP REG    | GION/COMMAND                               |                  | 🔵 Overwrite? 🛕    |  |  |  |  |  |
| ATAT - TOP CO     | GNIZANT DCMA/OT                            | HER CONTRACTIN   | . 🔿 Overwrite? 🔬  |  |  |  |  |  |
| CAS ROI Settle    | d/COFD Cost Impact                         | Amounts          | 🔵 Overwrite? 🛆    |  |  |  |  |  |
| kî ATAT - CAS - C | ONTROLS                                    |                  | 🔿 Overwrite? 📐    |  |  |  |  |  |
|                   |                                            |                  |                   |  |  |  |  |  |
| Copied            | Pending                                    | Skipped          | Errors            |  |  |  |  |  |
| 0                 | 0                                          | 6                | 0                 |  |  |  |  |  |
| Cancel            |                                            |                  | Finish            |  |  |  |  |  |

8. The Saved Objects are now available in the Collaborative Space.

| Dashboards                                                  |                                                             |      | + Create dashboard |
|-------------------------------------------------------------|-------------------------------------------------------------|------|--------------------|
| Q Search                                                    |                                                             |      | Tags ~             |
| Title                                                       | Description                                                 | Tags | Actions            |
| ATAT - AUDIT - Semi-Annual Closed                           | ATAT - AUDIT - Semi-Annual Closed                           |      | Ø                  |
| ATAT - AUDIT - Unresolved Audits over 6<br>Months Dashboard | ATAT - AUDIT - Unresolved Audits over 6<br>Months Dashboard | _    | Ø                  |
| ATAT - CAS - CAS ROI Settled/COFD Cost<br>Impact Amounts    | ATAT - CAS - CAS ROI Settled/COFD Cost<br>Impact Amounts    |      | Ø                  |
| DCMA Test                                                   |                                                             |      | Ø                  |
| Rows per page: 20 v                                         |                                                             |      | < 1 >              |

Sharing Saved Objects from User to User

## How to share Saved Objects from one User to another User

User One (Exporting)

1. Access Kibana (e.g., via AT-AT)

| Audit Tracking and Action | <u>&lt;</u>               |
|---------------------------|---------------------------|
| FAVORITES                 |                           |
| 命 Dashboard               | AI-AI Dashbo              |
| AT-AT                     | My Work                   |
| Create Record             |                           |
| Create CAS Record         |                           |
| Upload File               | Record ID ↑↓              |
| E Create Form 1 Notice    | <i>≈</i> <u>1000000</u> 2 |
| Q Search Record           | <i>≈</i> <u>1000000</u>   |
| Q Search CAS Record       | A 1000000                 |
| 終 User Report             | A 10000001                |
| ता Kibana Reports         | <i>№</i> <u>10000003</u>  |
| TASKS                     | <i>₽</i> <u>10000161</u>  |
| 🗅 Task Download           | <                         |

2. Click the 3 lines in the top left of the page and navigate to "Stack Management".

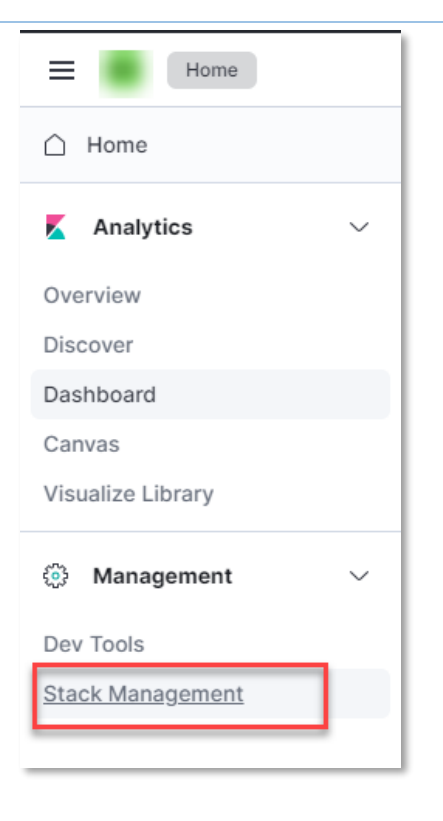

3. The Stack Management page displays. Click the "Saved Objects" link.

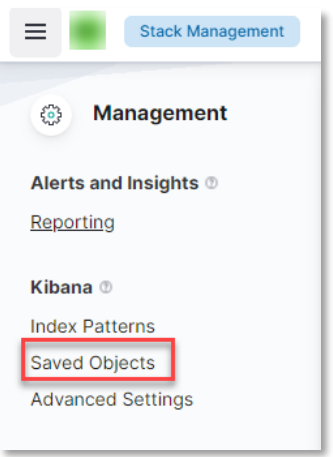

- 4. The Saved Objects page displays.
  - 1. Select one to many saved objects for export.
  - 2. Click the Export drop-down.
  - 3. Unselect the "Include related objects" unless otherwise directed.

#### 4. Click the "Export" button.

| Save   | ed Objects                                                                      |                             | ි Refresh යා Import 👌 Export 51 objects |
|--------|---------------------------------------------------------------------------------|-----------------------------|-----------------------------------------|
| Manage | and share your saved objects. To edit the underlying data of an object, go to i | its associated application. |                                         |
| Q Sea  | rch                                                                             |                             | Type ∨ Tags ∨ 👔 Delete Export ∨         |
| Тур    | e Title                                                                         | Tags                        | Options                                 |
|        | Advanced Settings [7.17.1]                                                      |                             | X Include related objects               |
|        | Advanced Settings [7.17.20]                                                     |                             |                                         |
|        | ATAT - AUDIT - Added/Deleted Dashboard                                          |                             |                                         |
|        | ATAT - CAS - CAS Initial and Revised DS by Priority Status                      |                             | .000                                    |
| 0 5    | ATAT - CAS - CAS Noncompliance Actions by Priority Status                       |                             | 000                                     |
| . 3    | ATAT - CAS - CAS ROI Settled/COFD Cost Impact Amounts                           |                             |                                         |
|        | ATAT FORM 1 DOMA Form 1 Status Barnast                                          |                             |                                         |

5. An .ndjson file is downloaded to the local machine. Open the folder containing the downloaded export file.

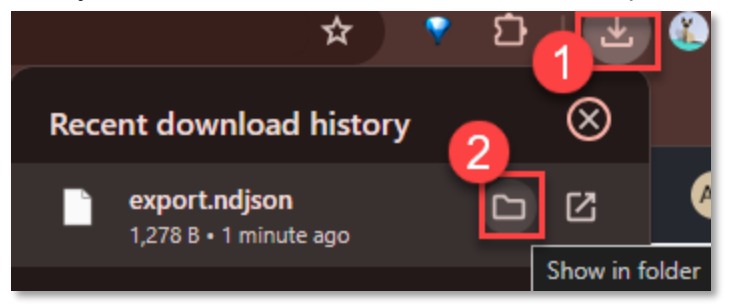

6. Forward the downloaded file to the requesting User (e.g., via email).

|      | Name            | Date modified     | Туре        | Size |
|------|-----------------|-------------------|-------------|------|
| - To | oday            |                   |             |      |
|      | 🔊 export.ndjson | 6/4/2024 11:24 AM | NDJSON File | 2 KB |
| > Ye | esterday        |                   |             |      |
| > La | ast week        |                   |             |      |
| >1   | ast month       |                   |             |      |

#### User Two (Importing)

- 1. After receiving the exported .ndjson file from the sending User, download the file to the local machine.
- 2. Access Kibana (e.g., via AT-AT)

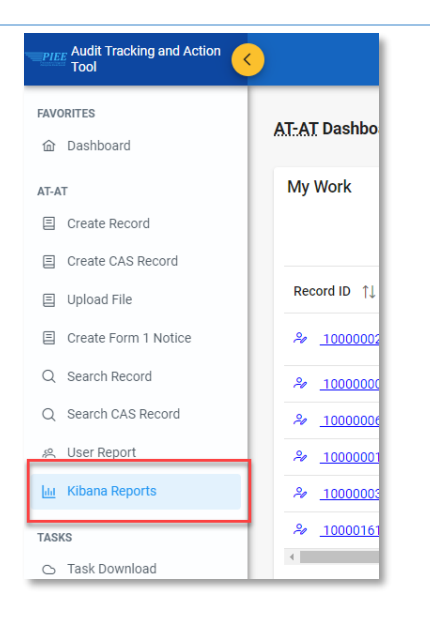

3. Click the 3 lines in the top left of the page and navigate to "Stack Management".

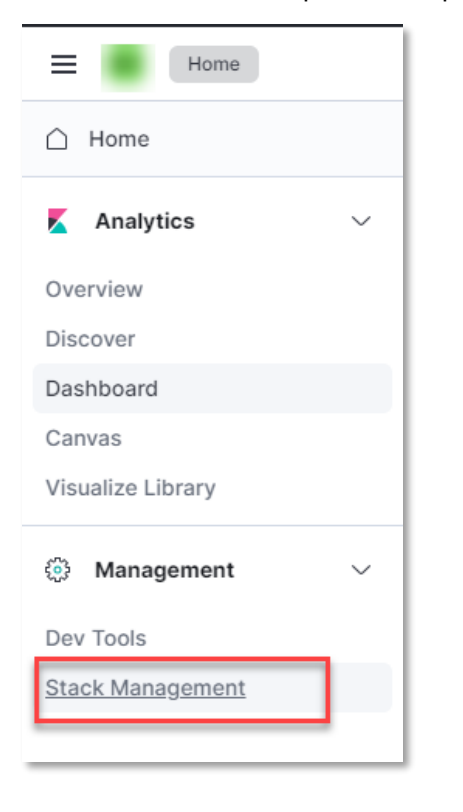

4. The Stack Management page displays. Click the "Saved Objects" link.

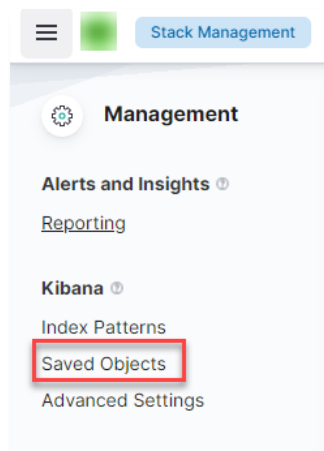

5. The Saved Objects page displays. Click the "Import" button.

| Saved Objects                                                                        |                             | C' Refresh 也 Import | 1 Export 51 objects |
|--------------------------------------------------------------------------------------|-----------------------------|---------------------|---------------------|
| Manage and share your saved objects. To edit the underlying data of an object, go to | its associated application. |                     |                     |
| Q Search                                                                             |                             | Type ∨ Tags ∨ ∄ Del | ete Export ~        |
| Type Title                                                                           | Tags                        |                     | Actions             |
| Advanced Settings [7.17.1]                                                           |                             |                     | 00                  |
| Advanced Settings [7.17.20]                                                          |                             |                     | 0                   |
| ATAT - AUDIT - Added/Deleted Dashboard                                               |                             |                     |                     |
| ATAT - CAS - CAS Initial and Revised DS by Priority Status                           |                             |                     | 000                 |
| TAT - CAS - CAS Noncompliance Actions by Drigity Status                              |                             |                     |                     |

6. The Import save objects sidebar displays. Click the "Import" button or drag and drop the file on top of the sidebar.

| Imp    | ort saved objects          | × |
|--------|----------------------------|---|
| Select | a file to import           |   |
|        | لالم)<br>Inport            |   |
| Impor  | t options                  |   |
| 0      | Check for existing objects | ( |

- 7. The imported file displays in the Select a file to import section.
  - 1. Select "Check for existing objects" under Import options.

1

- 2. Select the sub-option "Request action on conflict" under "Check for existing objects".
- 3. Click the "Import" button.

| Select | a file to import                     |
|--------|--------------------------------------|
|        | 4                                    |
|        | export.ndjson<br>Remove              |
| nport  | options                              |
| •1     | Check for existing objects           |
| 2      | Automatically overwrite conflicts    |
|        | Request action on conflict           |
| 0      | Create new objects with random IDs ③ |
|        |                                      |
|        |                                      |
|        |                                      |
|        |                                      |
|        |                                      |
|        |                                      |
|        |                                      |
|        | 3                                    |

8. A success screen displays the number of objects imported. Click the "Done" button.

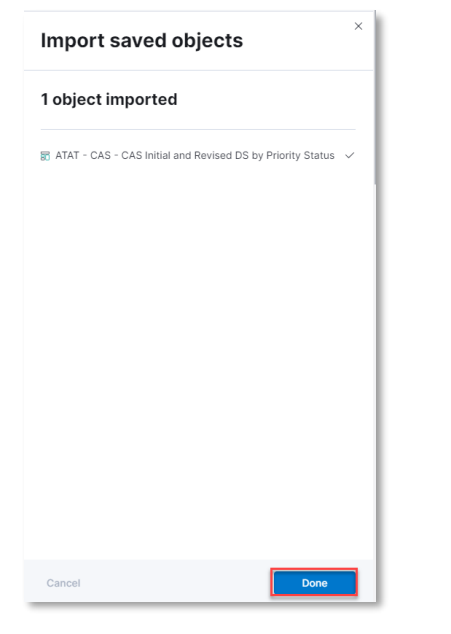

9. The imported objects display in the Saved Objects page (e.g., dashboard objects are displayed on the users Dashboard).

| Q | ças                                                           |                                                               |      | 8 |
|---|---------------------------------------------------------------|---------------------------------------------------------------|------|---|
|   | Title                                                         | Description                                                   | Tags |   |
| 0 | ATAT - CAS - CAS Noncompliance Actions by<br>Priority Status  | ATAT - CAS - CAS Noncompliance Actions by<br>Priority Status  |      |   |
| 0 | ATAT - CAS - CAS ROI Settled/COFD Cost<br>Impact Amounts      | ATAT - CAS - CAS ROI Settled/COFD Cost<br>Impact Amounts      |      |   |
|   | ATAT - CAS - CAS Initial and Revised DS by<br>Priority Status | ATAT - CAS - CAS Initial and Revised DS by<br>Priority Status |      |   |

## Viewing Report Data

## Navigation

| ∩ Home ×                  |                                                                                |
|---------------------------|--------------------------------------------------------------------------------|
| Recently viewed ~         |                                                                                |
| EDA CLIN ADDR SYN DISA GF |                                                                                |
| NAVFAC EDA on GFP Clause  |                                                                                |
| EDA CONTRACT SYN DISA GF  |                                                                                |
| EDA CLIN LOA SYN DISA GF  |                                                                                |
| EDA CLIN LOA REPEAT ELEM  |                                                                                |
| 🖌 Analytics 🗸 🗸           |                                                                                |
| Overview                  |                                                                                |
| Discover                  |                                                                                |
| Dashboard                 |                                                                                |
| Canvas                    | Analytics                                                                      |
| Visualize Library         | Explore, visualize, and analyze your data using a powerful suite of analytical |

Navigate to the **Dashboard** tab in the navigation pane.

| Dashboards                              |                                                                                                    |      | Create dashboard |
|-----------------------------------------|----------------------------------------------------------------------------------------------------|------|------------------|
| Q Search                                |                                                                                                    |      | Tags ~           |
| Title                                   | Description                                                                                                    | Tags | Actions          |
| EDA CLIN ADDR SYN DISA GF               | This report contains all the addresses found on the Synopsis XML.                                                           |      | Ø                |
| EDA CLIN LOA DELIVERY SYN DISA GF       | This report contains delivery data for Synopsis<br>Line Item.                                                               |      | Ø                |
| EDA CLIN LOA REPEAT ELEMENT SYN DISA GF | This report contains data for line of accounting<br>for the Synopsis XML that can exist one or more<br>times within an XML. |      | Ø                |
| EDA CLIN LOA SYN DISA GF                | This report contains data for line of accounting<br>from Synopsis XML.                                                      |      | Ø                |
| EDA CONTRACT SYN DISA GF                | This report contains contractual information<br>from Synopsis XML.                                                          |      | Ø                |
|                                         | This report contains data for GFP clauses found                                                                             |      |                  |

Select the desired report from the Dashboards menu.

View Report Data

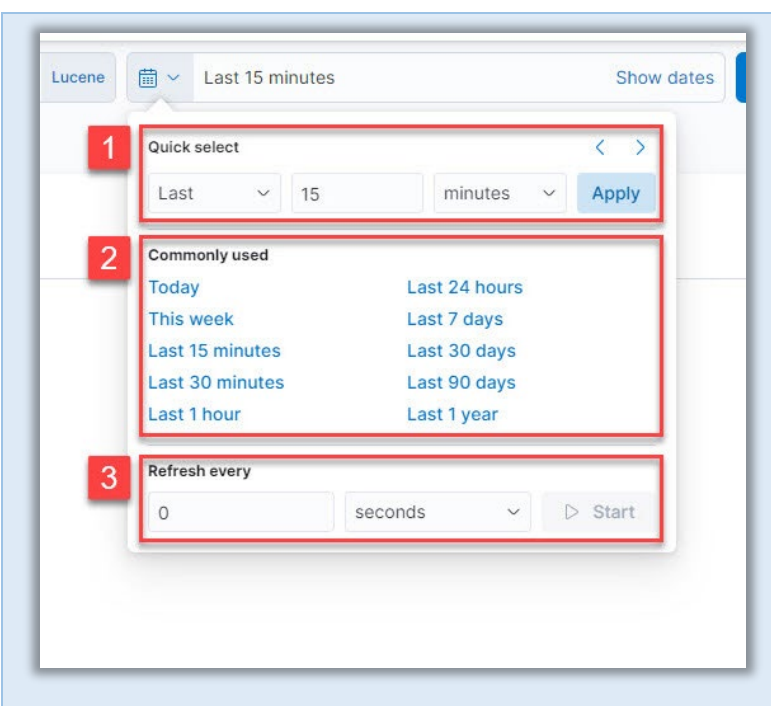

The time filter restricts the search results to a specific time period. The time filter can be specified if the index contains time-based events, and a time field is configured for the selected index pattern. The time filter defaults to the last 15 minutes.

- 1. In the Quick Select menu, arrows or fields may be used to select the desired time filter. Select the Apply button to save changes.
- 2. Commonly used settings may be selected to apply the time filter.
- 3. A refresh interval may be specified.

Kibana Reports are displayed on the Kibana Dashboard. Select the menu expander to the left of a document to view detailed data for that item.

Select the **Table** tab to view data in table format. In table view, the user will be able to view all the data within the index record. This includes more data than is displayed on the report.

Select the **JSON** tab to view data in JSON format.

## **Filtering Report Data**

Navigation

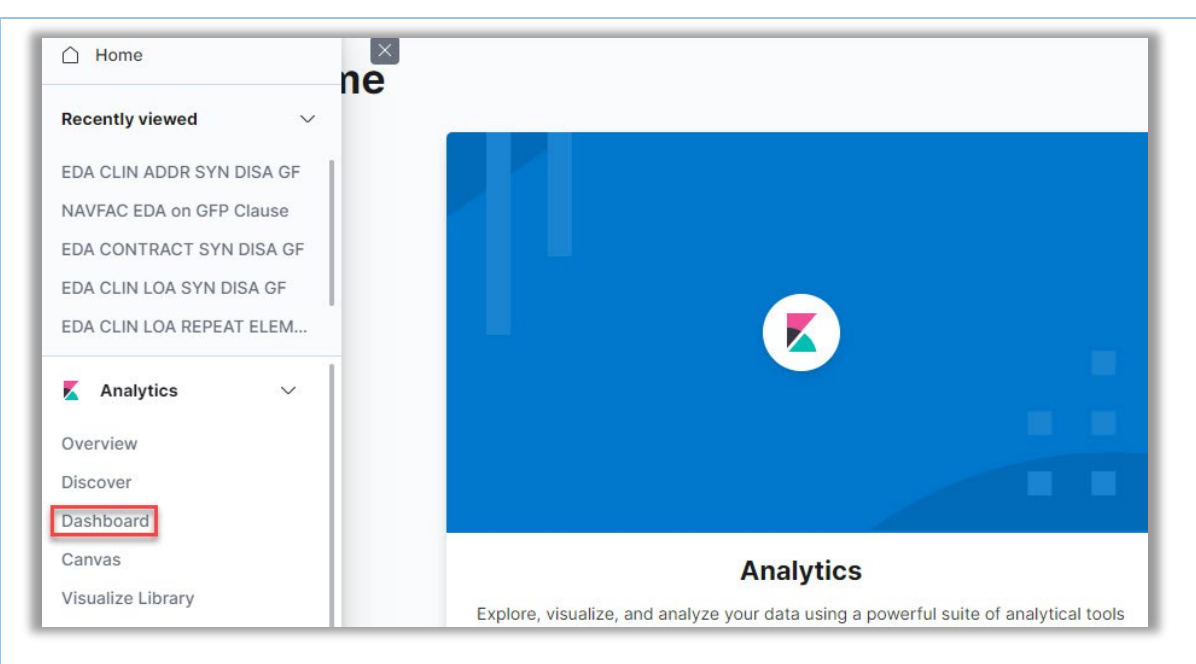

Navigate to the **Dashboard** tab in the navigation pane.

| Dashboards                              |                                                                                                    |      | Create dashboard |
|-----------------------------------------|----------------------------------------------------------------------------------------------------|------|------------------|
| Q Search                                |                                                                                                    |      | Tags 🗸           |
| Title                                   | Description                                                                                                    | Tags | Actions          |
| EDA CLIN ADDR SYN DISA GF               | This report contains all the addresses found on the Synopsis XML.                                                           |      | Ø                |
| EDA CLIN LOA DELIVERY SYN DISA GF       | This report contains delivery data for Synopsis Line Item.                                                                  |      | Ø                |
| EDA CLIN LOA REPEAT ELEMENT SYN DISA GF | This report contains data for line of accounting<br>for the Synopsis XML that can exist one or more<br>times within an XML. |      | Ø                |
| EDA CLIN LOA SYN DISA GF                | This report contains data for line of accounting<br>from Synopsis XML.                                                      |      | Ø                |
| EDA CONTRACT SYN DISA GF                | This report contains contractual information<br>from Synopsis XML.                                                          |      | Ø                |
| NAVFAC EDA on GEP Clause                | This report contains data for GFP clauses found                                                                             |      | li li            |

Select the desired report from the Dashboard menu.

### Filter Report Data

Users may utilize filters to return specific data in the report.

**Option 1: Lucene Queries** 

1. Manually enter one or more filter queries in the free text **Search** field. The query must be in the format of field:data (no spaces). As data is entered, matching fields may be displayed in the dropdown menu. The user's search history will also populate in the dropdown menu.

Examples:

clin:0001

parent\_record\_key:12345 AND clin:0001

For information regarding building Lucene queries, please visit https://www.elastic.co/guide/en/elasticsearch/reference/7.2/query-dsl-query-stringquery.html#query-string-syntax.

2. Select the Refresh button to apply the filter.

#### **Option 2: Guided Filtering**

- 1. To select filters from the Add a Filter menu, select the Add Filter button below the Search field.
- 2. The Edit filter modal will be displayed. The user may select the desired field from the **Field** dropdown menu or enter the field name manually. As data is entered into the field, the dropdown menu will display only matching items.
- 3. The Operator field will now be displayed. Select a search modifier from the **Operator** dropdown menu to apply to the search criteria entered in the Fields field.

The operators are defined as follows:

- o Is: Filter where the value for the field matches the given value.
- $\circ$   $\;$  Is not: Filter where the value for the field does not match the given value.
- o Is one of: Filter where the value for the field matches one of the specified values.

- o Is not one of: Filter where the value for the field does not match any of the specified values.
- o Exists: Filter where any value is present for the field.
- Does not exist: Filter where no value is present for the field.
- 4. The Value field will now be displayed. The user may select an item from the **Value** dropdown menu or enter a value manually. As data is entered into the field, the dropdown menu will display only matching items.

Note: To search for a NULL value for a string field, select the 'Is' operator and enter 'ZZZULL' in the Values field. For non-string fields, such as dates and numbers, use the 'Exists'/'Does not exist' operators.

5. Select the **Save** button on the Edit filter modal.

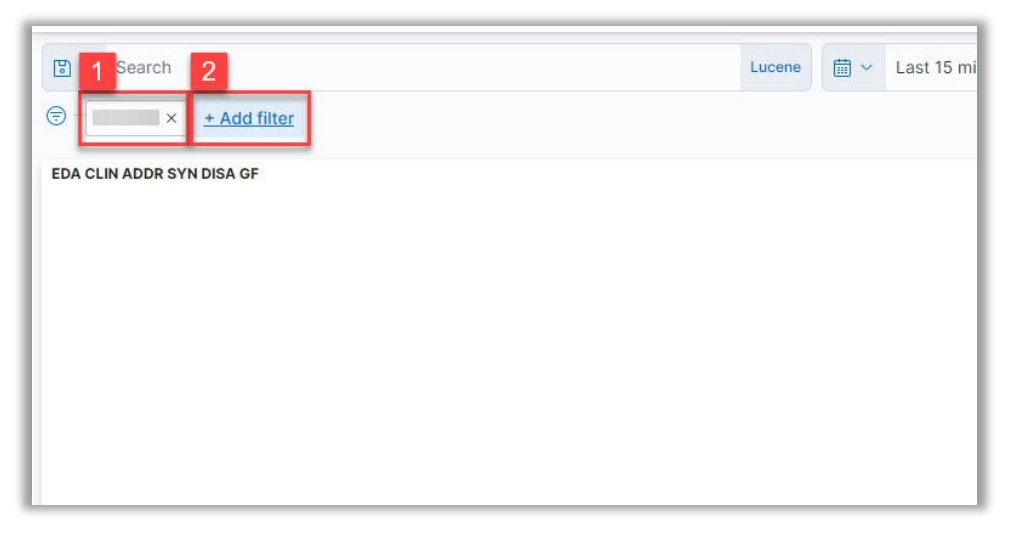

- 1. The report results are filtered by the user's requested criteria.
- 2. Multiple filters may be applied simultaneously by selecting the **Add Filter** button and repeating the previous steps.

For more information regarding filtering in Kibana, please visit <u>https://www.elastic.co/guide/en/kibana/7.17/discover.html</u>.

**Option 3: Query DSL** 

| ×                 | + Add filter         |              |                      |
|-------------------|----------------------|--------------|----------------------|
| EDA CLIN ADDR SYN | Edit filter          |              | Edit as Query DSL    |
|                   | Field                |              | Operator             |
|                   | Select a field first | $\checkmark$ | Waiting $\checkmark$ |
|                   | Create custom label? |              |                      |
|                   |                      | Ca           | ncel Save            |
|                   |                      | Ca           | ncel Save            |

1. To use advanced queries, select the **Edit as Query DSL** link on the Add a Filter menu.

```
Example: Starts With and Wildcard queries
```

```
---- Starts with query ----- {
    "query": {
        "prefix": {
            "contract_number": "S0"
        }
    }
} ---- Wildcard query -----
{
    "query": {
        "wildcard": {
            "contract_number": "S*"
    }
}
```

}

Additional filters may be added using the Edit as Query DSL link. All entered queries will be chained together to return the desired results.

For more information regarding querying of DSL, please visit https://www.elastic.co/guide/en/elasticsearch/reference/7.17/query-dsl.html.

## **Exporting Report Data**

Users may export report data from Kibana in CSV format.

| ne Home                   |           |
|---------------------------|-----------|
| Recently viewed V         |           |
| EDA CLIN ADDR SYN DISA GF |           |
| NAVFAC EDA on GFP Clause  |           |
| EDA CONTRACT SYN DISA GF  |           |
| EDA CLIN LOA SYN DISA GF  |           |
| EDA CLIN LOA REPEAT ELEM  |           |
| 👗 Analytics 🗸             |           |
| Overview                  |           |
| Discover                  |           |
| Dashboard                 |           |
| Canvas                    | Analytics |
| Visualize Library         |           |

- 1. Navigate to the **Discover** tab in the navigation pane.
- 2. Select the **Open** link in the menu bar.
- 3. In the Open search modal, select a **Search** from the list of reports.
- 4. Select the **Share** link in the menu bar.
- 5. Select CSV Reports from the Share This Search dropdown menu.

- 6. Select the **Generate CSV** button to queue the CSV file for download. The user may select the download link in the popup that will display on the screen, or on the Reports page.
- 7. To download the CSV file from the Reports page, navigate to the **Stack Management** tab in the Management section of the navigation pane.
- 8. Select the **Reporting** link under Alerts and Insights in the navigation pane.

| et | et reports generated in Kibana applications. |                       |                               |        |  |  |  |
|----|----------------------------------------------|-----------------------|-------------------------------|--------|--|--|--|
|    | Report                                       | Created at            | Status                        | Action |  |  |  |
| D  | EDA CLIN ADDR SYN DISA GF<br>search          | 2022-03-04 @ 05:24 PM | Completed at                  | 2 3    |  |  |  |
|    |                                              |                       | 2022-03-04 @ 05:24 PM         | ch 🛆   |  |  |  |
|    |                                              |                       | See report info for warnings. | -      |  |  |  |
|    | EDA CLIN LOA SYN DISA GF                     | 2019-07-12 @ 03:19 PM | Completed at                  |        |  |  |  |
|    |                                              |                       | 2019-07-12 @ 03:19 PM         | da 🛆   |  |  |  |
|    |                                              |                       | See report info for warnings. |        |  |  |  |
| E  | EDA CLIN LOA SYN DISA GF                     | 2019-07-10 @ 01:26 PM | Completed at                  |        |  |  |  |
|    |                                              |                       | 2019-07-10 @ 01:26 PM         | da 🛆   |  |  |  |
|    |                                              |                       | See report info for warnings. |        |  |  |  |
|    | EDA CLIN LOA SYN DISA GF                     | 2019-07-10 @ 01:05 PM | Completed at                  |        |  |  |  |
|    |                                              |                       | 2019-07-10 @ 01:06 PM         | da 🛆   |  |  |  |
|    |                                              |                       | See report info for warnings. |        |  |  |  |

- 1. Select the **checkbox** of the report to be downloaded.
- 2. The **Download** button will allow the user to download the report with any warnings.
- 3. The Warnings button will display report info and any warnings.

## **Searches**

#### Navigation

| Recently viewed $\checkmark$ |                                                               |
|------------------------------|---------------------------------------------------------------|
| EDA CLIN ADDR SYN DISA GF    |                                                               |
| EDA CLIN ADDR SYN DISA GF    |                                                               |
| NAVFAC EDA on GFP Clause     |                                                               |
| EDA CONTRACT SYN DISA GF     |                                                               |
| EDA CLIN LOA SYN DISA GF     |                                                               |
| 🖌 Analytics 🗸                |                                                               |
| Overview                     |                                                               |
| Discover                     |                                                               |
| Dashboard                    |                                                               |
| Canvas                       | Analytics                                                     |
| Visualize Library            | Explore, visualize, and analyze your data using a powerful su |
| 🖏 Management 🗸               | and applications.                                             |

Navigate to the **Discover** tab in the navigation pane.

#### Save Search

To save a new search, select **Save** in the Kibana toolbar.

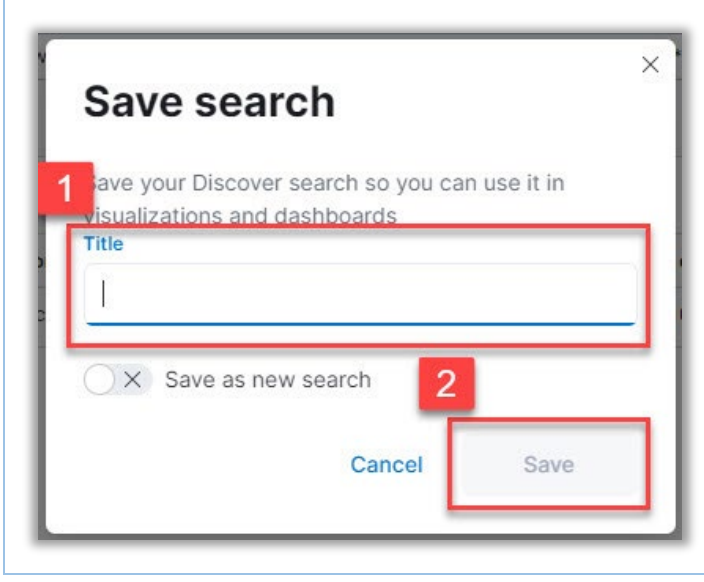

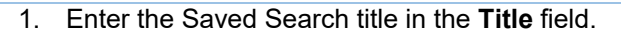

2. Select the **Save** button.

#### **Open Saved Search**

To load a saved search, select **Open** in the Kibana toolbar.

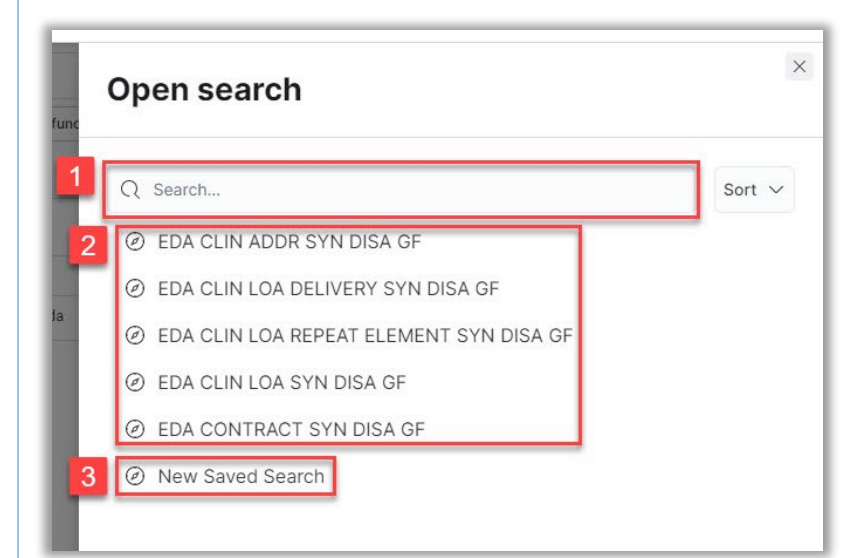

- 1. The list may be filtered using the **Search** field.
- 2. Saved searches will be populated in the Open Search menu. Select the desired **search**.
- 3. A new search may be created using the **New Saved Search** option.

## **Index Patterns**

Navigation

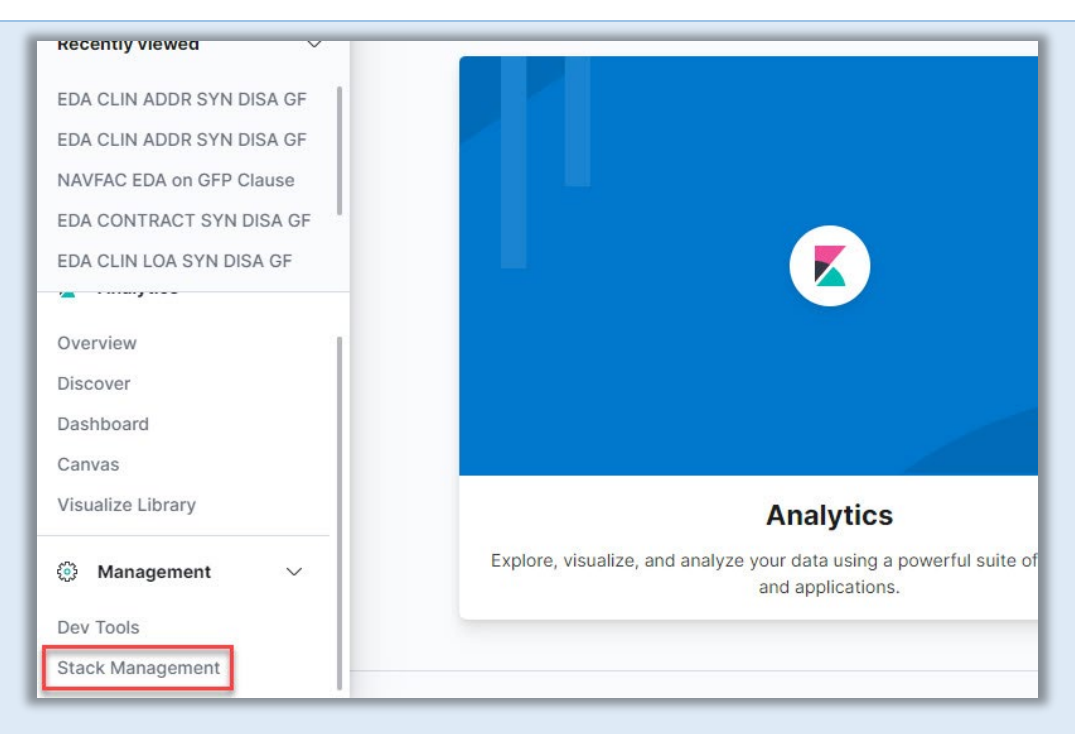

Navigate to the Stack Management tab in the navigation pane.

| Management                    |                            |
|-------------------------------|----------------------------|
| Alerts and Insights $\oslash$ |                            |
| Reporting                     |                            |
| Kibana ®                      | Ę                          |
| Advanced Settings             | Welcome to Sta             |
|                               | 7.                         |
|                               | Manage your indices, index |
|                               | settings                   |

Navigate to the Index Patterns link on the Management page.

### **Viewing Index Patterns**

| muer pattern               | 5                                            |     |
|----------------------------|----------------------------------------------|-----|
| Create and manage the inde | patterns that help you retrieve your data fr | rom |
| Elasticsearch.             |                                              |     |
|                            |                                              |     |
| Q Search                   |                                              |     |
|                            |                                              |     |
| Pattern 个                  |                                              |     |
|                            | əfault                                       |     |
|                            |                                              |     |
|                            |                                              |     |
|                            |                                              |     |
|                            |                                              |     |

Existing index patterns are listed. Select the desired pattern to view.

### **Creating An Index Pattern**

Users may create index patterns to specify which Elasticsearch indices to explore in Kibana. For more information on creating index patterns, please visit https://www.elastic.co/guide/en/kibana/7.17/index-patterns.html.

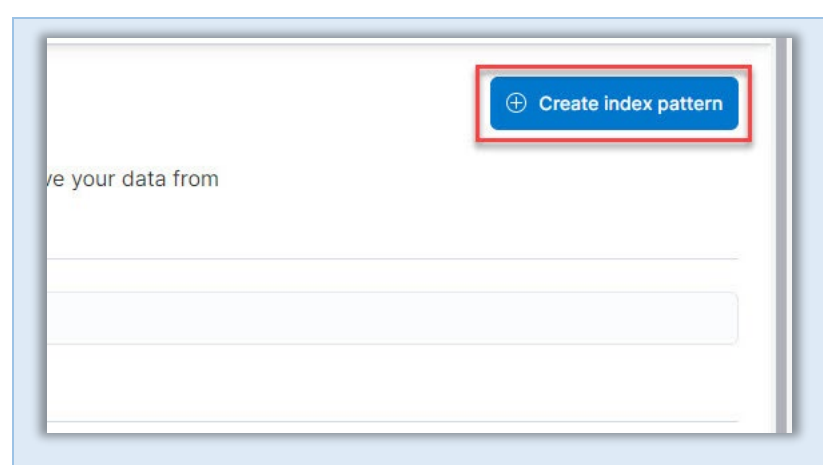

Select the **Create index pattern** button to begin creating a new index pattern.

In the Change Index Pattern dropdown, enter the index name in the **Filter options** field. An index pattern can match the name of a single index or include a wildcard (\*) to match multiple indices. The following characters are prohibited: \, /, ?, ", <, >, |.

If no existing index patterns are available, the Create Index Pattern page will be displayed upon selecting the Create Index Pattern button.

| Create index pattern                                                                                                    | No data streams, indices, or index aliases match your index pattern. |
|----------------------------------------------------------------------------------------------------|----------------------------------------------------------------------|
| ic<br>Use an asterisk (*) to match multiple characters. Spaces and the<br>characters , /, ?, ", <, >,   are not allowed.<br>Timestamp field<br>Select a timestamp field | ]                                                                    |
| Hide advanced settings                                                                                                    |                                                                      |
| a. Custom index pattern ID<br>a. Kibana provides a unique identifier for each index pattern, or you can create your own.                                                | ]                                                                    |
| x Close Create index pattern                                                                                                    | 1                                                                    |

- 1. Enter a name for the index pattern in the **Name** field. The name must match one or more data streams, indices, or index aliases.
- 2. A timestamp may be selected from the **Timestamp field** dropdown menu.
- 3. A unique identifier will be populated in the Custom index pattern ID field. This field may be edited to create a custom index pattern ID.
- 4. Select the **Create index pattern** button.